## ATP 賞テレビグランプリ 番組データのアップロードについて

ATP 賞にエントリーする作品は、今回から DVD ではなく、データでのご応募とさせ ていただきました。アップロード先は、JECTOR というクラウドサービス内に設けた ATP 賞専用のサイトで、セキュリティが確保されています。

ご応募に際しては、以下の手順に従って、締め切りまでに動画データ(mp4 または.mov)をアップロードしてください。

なお、動画データのご用意が困難な場合は、事務局で DVD をアップロード用のデー タに変換することも可能ですので、ご相談ください。

アップロードの手順

①専用応募用紙を ATP ホームページからダウンロードし、必要事項を記入して 事務局(atpaward@atp.or.jp)あてに送付。

②連絡担当者のアドレスへ、送信者 JECTOR(no-reply@jector.jp)から、アップロード先が記載されたメールが届く。

③送信者 atpaward@atp.or.jp から、アップロード用のパスワードが届く。

- ④メールを開封し、「アップロード依頼を確認する」ボタンをクリック。
- ⑤アップロード画面が立ち上がり、表示される手順に従ってアップロードを開始 ⑥アップロード完了後、「ファイルを送信」ボタンをクリック。
- ⑦送信後、完了画面が表示される。

※アップロードの際のブラウザは、Google Chrome をお勧めします。

※複数ファイルを一括してアップロードできます。ただし、ファイル送信ボタンをクリ ックすると追加アップロードができませんので、追加の際は、あらためて上記手順でメ ールをお送りください。

※アップロード開始予定:2019年1月初旬~

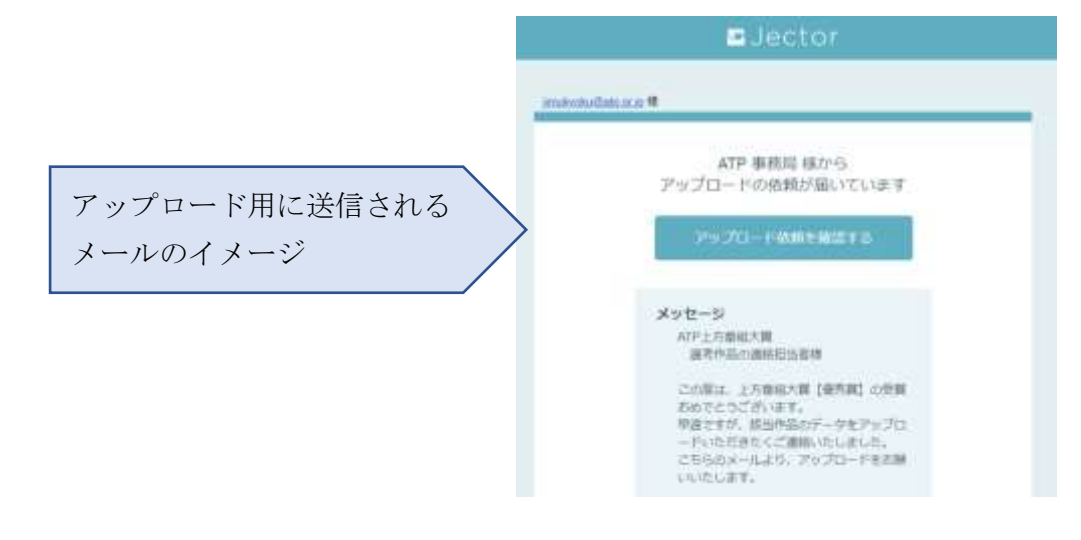